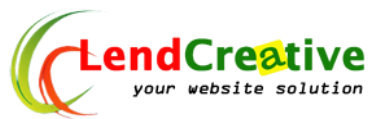

# Panduan dasar toko online wordpress

Terima kasih telah memilih LendCreative sebagai partner online Anda. Dalam panduan singkat kali ini akan dibahas tentang cara seting website toko online Anda

# **1. LOGIN KE DASHBOARD WEBSITE**

- Login ke halaman administrator website anda. Alamat URLnya http://www.namadomain.com/wp-admin [namadomain, ganti dg nama domain anda]
- Masukkan user name dan password login Anda.
- Username dan password kami informasikan ke email
- Setelah itu klik login

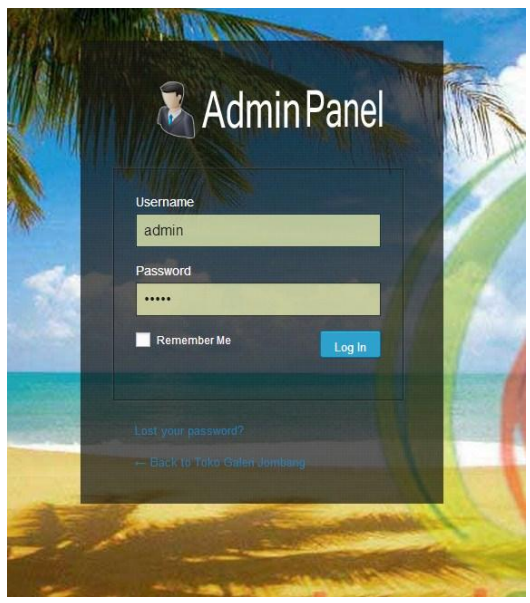

# **2. PENGATURAN TOKO ONLINE**

Seluruh setting tampilan ada di theme option

Wp-admin >> appearance >> theme option

Tulis semua data yang di perlukan di form form yang telah di sediakan

Untuk option pilihan yes and no , sesuaikan dengan keinginan anda

Saya kira di bagian theme option cukup jelas , beberapa bagian lain , akan

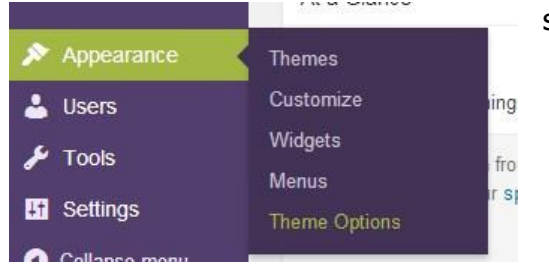

saya jelaskan di bawah

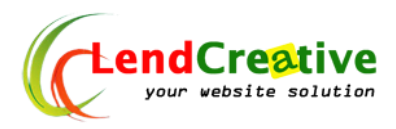

# a. Styling theme

Pada tab ini anda bisa mengganti ganti warna tampilan toko online anda , silahkan buat sesuai selera anda , berikut juga untuk header dan favicon

## **b. Banner Slider**

Silahkan upload banner banner toko anda , ukuran 468 x 328 px + url link yang dituju dari banner tersebut

### c. Data Toko

Silahkan anda isi data toko anda pada tab ini

#### d. Home

Pada tab ini , anda bisa memilih kategori produk yang akan di tampilkan di halaman index toko online anda

#### e. Single

Hanya ada satu option pada halaman ini , yaitu apakah anda ingin menampilkan produk + hover zoom , atau hanya thumb saja tanpa hover zoom

### f. Form Order

Jika anda ingin semua tombol beli linknya ke halaman cara pemesanan ( tanpa cart ) Buat dulu halaman cara pemesanan **Wp-admin >> page >> add new page** 

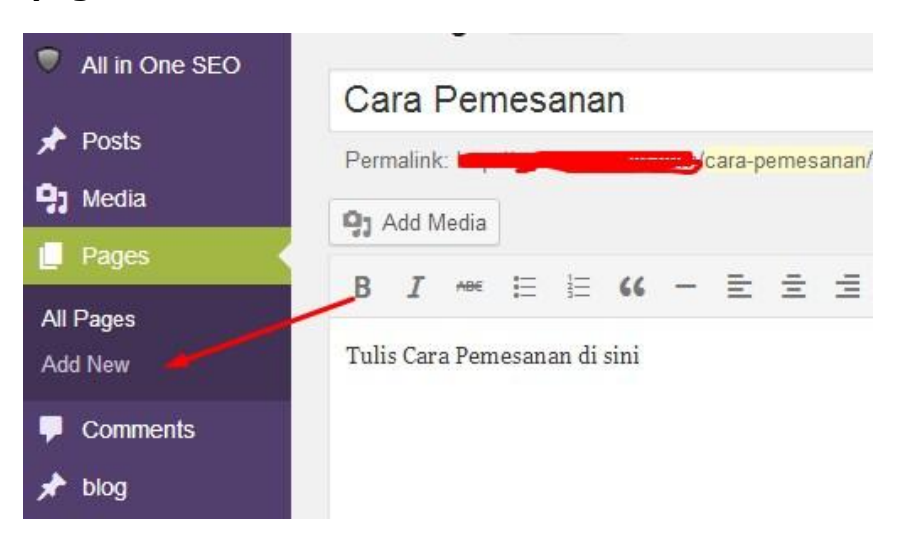

Sekarang setting ke theme option

# Wp-admin >> appearance >> theme option

(1)Pilih tab Form order >> (2)pilih setting tombol beli ke cara order >> (3)masukan url halaman cara order

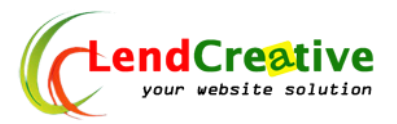

| Styling Data Toko Home Single                       | Form Order Ba                            |
|-----------------------------------------------------|------------------------------------------|
| Form Order 1                                        |                                          |
| setting tombol beli                                 |                                          |
| keranjang IIIn                                      | g belanja.                               |
| teranjang<br>cara order                             | 3                                        |
| http:/foixoonlinewordpress.bowp.comicara-pernesanan | isi ini , jika setting tombol b<br>order |
| Email form order                                    |                                          |

# Tombol Beli ke Shopping cart

Jika toko anda ingin menggunakan shoppping cart , yang perlu anda lakukan adalah

Wp-admin >> appearance >> theme option

| E Styling Data Toko Home Single                                                         | Form Order Ba                                                                         |
|-----------------------------------------------------------------------------------------|---------------------------------------------------------------------------------------|
| Form Order 1                                                                            |                                                                                       |
| setting tombol bee 2 Pilih Keranjang<br>keranjang v Sink be cara perseanan he heranjang | belanja.                                                                              |
| URL Halaman cara pomosenan                                                              |                                                                                       |
| Ensiltom order 3 tulis email form                                                       | bi ini , jika setting tombol b<br>order<br>Order                                      |
| theme_inggrahoo.com                                                                     | ia form order.                                                                        |
| ini into tambahan untuk email, bisa diisi no rek, and cara pembayaran                   | fulican ini akan terkitira ke<br>anda bisa menuliskan nor<br>pembayaran , nomor konta |
|                                                                                         |                                                                                       |

### g. POP-UP Overlay

Pada bagian tab popup anda bisa setting pop-up yang seperti apa yang ingin anda tampilkan

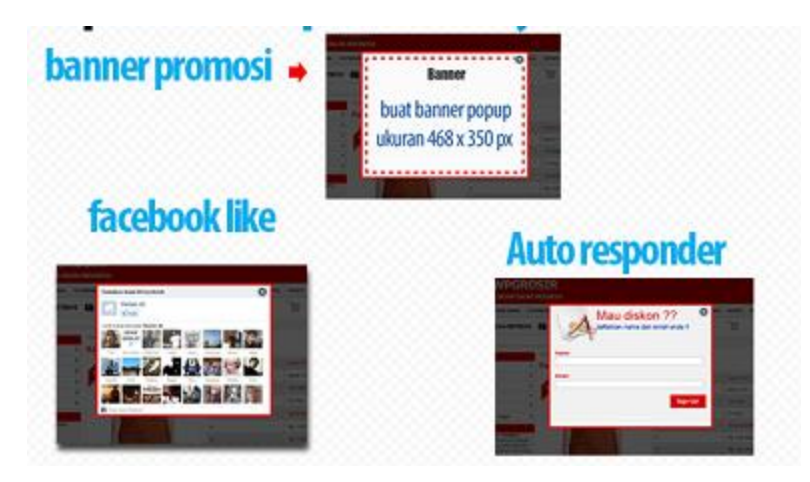

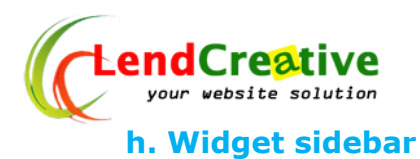

Untuk tampilan di sidebar, anda cukup drag and drop ( geser widget yang tersedia )

# Wp-admin >> appearance >> widget

Dan untuk memudahkan , semua widget di awali dengan kata virtarich

# **3. CARA POSTING**

# **1. Cara posting produk**

# Masuk ke wp-admin >> Post >> Add New Post

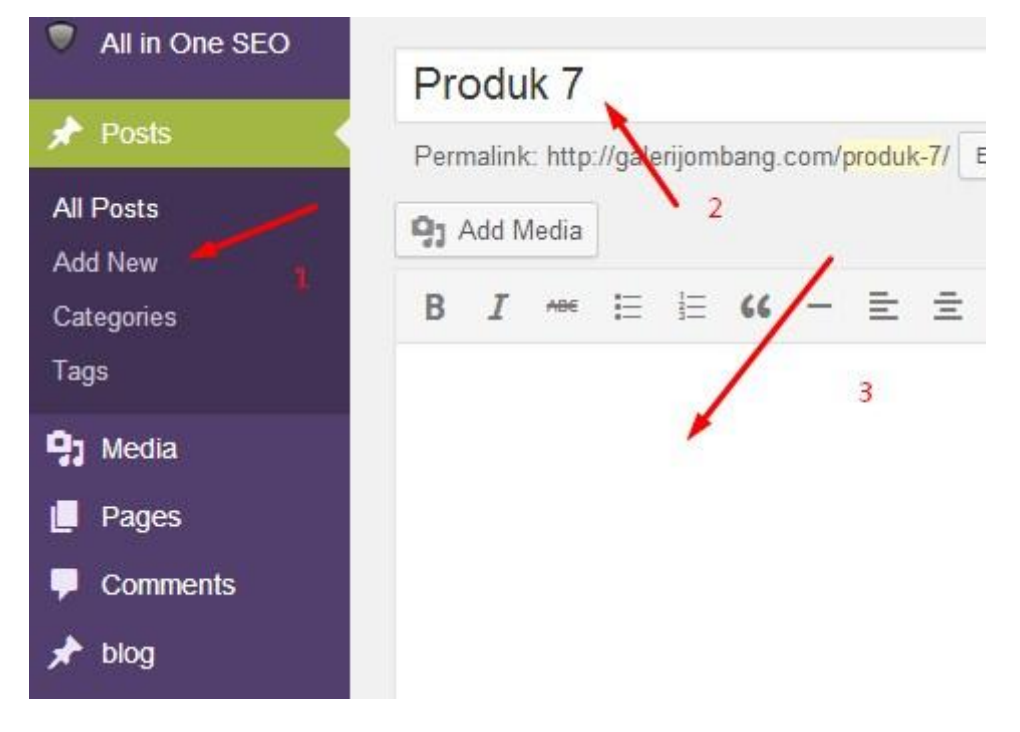

#### Keterangan

- 1. klik add new post
- 2. Tulis Judul Produk anda
- 3. Masukan gambar dan tulis detail produk anda , gambar produk bisa lebih dari satu

Selanjutnya scroll ke bawah sendiri , anda akan melihat tampilan seperti dibawah ini

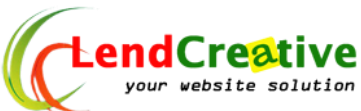

| Produk Habis ?               | Centang, jika produk ini habis, fungsi ini akan mendisable tombol beli untuk produk ini         |  |
|------------------------------|-------------------------------------------------------------------------------------------------|--|
| Apakah Produk ini DROPSHIP 7 | 🗌 Centang jika produk ini adalah dropship, sehingga produk ini hanya bisa di order via sms saja |  |
| Stok Barang                  | 24                                                                                              |  |
|                              | Julia jumleh atok barang , etau bisa juga di Julia, contoh : Ready , Kozong, Habia, 10 pcz      |  |
| Kode Produk                  | 8-124                                                                                           |  |
|                              | Tulia Kode produk anda                                                                          |  |
| Label                        | Best Seller                                                                                     |  |
|                              | pilih, jika anda ingin memberikan label fertentu pada produk                                    |  |
| Harga Produk                 | 340.000                                                                                         |  |
|                              | Tulis Harga Produk ande tanpa Rp, contoh : 152.000                                              |  |
| Harga Diskon                 |                                                                                                 |  |
|                              | Tulis Harga Produk anda lanpa Rp, contoh : 99.000                                               |  |
|                              |                                                                                                 |  |

#### Keterangan:

Produk Habis : centang ini jika produk pada post ini habis

**Stok barang** : bisa disini jumlah barang , atau keterangan ready , kosong, inden , dll

Kode produk : isi kode untuk produk ini

Harga produk : isi harga produk , tanpa Rp, penulisan seperti ini 199.00

Harga diskon : jika ada harga diskon, penulisan tanpa Rp, contoh :149.000

Berat barang : contoh penulisan : 0.4 tanpa Kg >> muncul nya 0.4 Kg

### Produk Memiliki Beberapa Pilihan size atau spec

Contoh untuk produk baju dan sepatu , yang setiap satu produk tersedia beberapa size berbeda

Centang seperti pada gambar di bawah ini

|                          | tulis berat barang, contoh : 0.5                                  |
|--------------------------|-------------------------------------------------------------------|
| Tampilkan Pilihan Produk | 🗲 🗹 centang , jika anda ingin menampilkan pilihan , contoh size S |
| Pilihan 1                | s                                                                 |
|                          | tulia nama pilihan 1, contoh : S                                  |
| Harga Pilihan 1          | 340.000                                                           |
|                          | tulis harga pilihan 1, contoh : 120.000                           |
| Pilihan 2                | M                                                                 |
|                          | tulis nama pilihan 2, contoh ; M                                  |
| Harga Pilihan 2          | 350.000                                                           |
|                          | tulis harga pilihan 2, contoh : 130.000                           |
| Pilihan 3                | L                                                                 |
|                          | tulis nama pilihan 3, contoh : L                                  |
| Harga Pilihan 3          | 360.000                                                           |
|                          | tulis harga pilihan 3, contoh : 140.000                           |

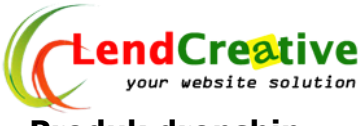

## Produk dropship

Jika anda memasarkan produk dropship , maka pembelian Produk dropship tidak bisa di masukan ke

keranjang belanja , karena produk dropship belum tentu di kirim dari kota yang sama dengan toko anda

Contoh : toko anda lokasi di surabaya, tapi produk yang anda jual dropship dari jakarta , tentunya untuk

ongkos kirim produk akan berbeda , untuk itu produk dropship cara order nya di arahkan ke halaman

cara pemesanan atau sms saja , bukan melalui shopping cart

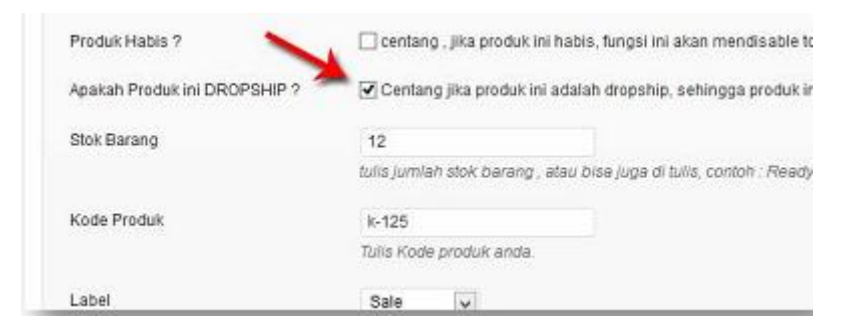

## **Setting Produk Habis**

Jika produk yang anda jual habis, anda cukup centang pada bagian produk habis , perhatikan gambar di bawah ini

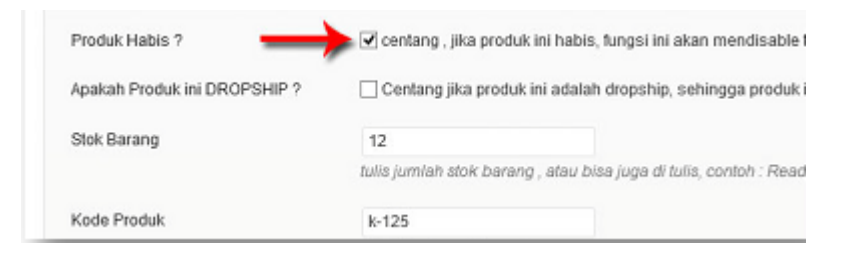

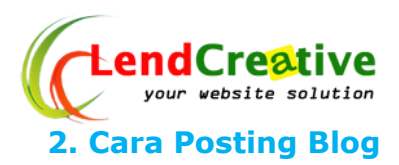

Masuk ke wp-admin >> Blog >>Add New Blog

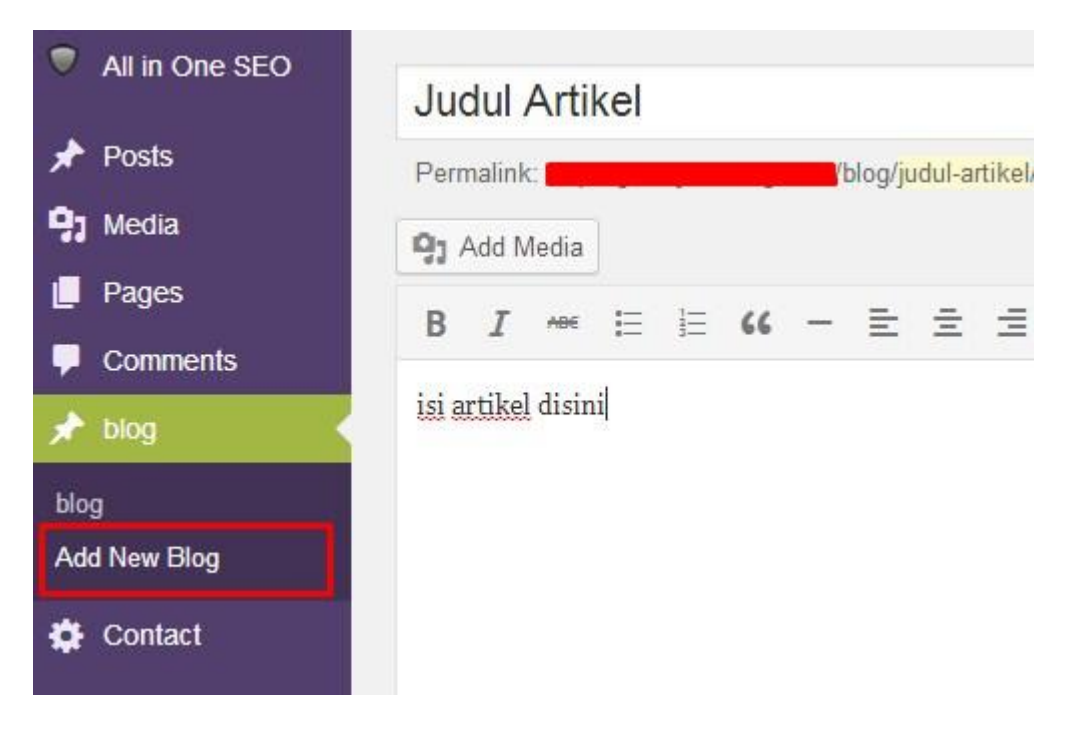

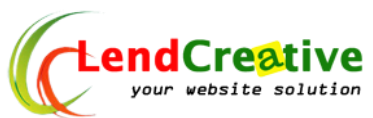

# Butuh support silahkan kirim via chat support

| Live Support                         |                                |
|--------------------------------------|--------------------------------|
| Selamat Datang (<br>Ada yang bisa ka | di LendCreative,<br>ami bantu? |
|                                      |                                |
|                                      |                                |

Ada di pojok kiri bawah admin area website Anda.

Atau kirim pertanyaan teknis ke <u>http://my.lendcreative.com</u> dan **buka tiket**.